#### Ein-/Ausgang

| EA01 | N IN                                                                                                    | Analog Eing                                                                                                    | ang                                                                                                    |                                                                                                    |                                                          |
|------|----------------------------------------------------------------------------------------------------|----------------------------------------------------------------------------------------------------|----------------------------------------------------------------------------------------------------|----------------------------------------------------------------------------------------------------|----------------------------------------------------------|
|      |                                                                                                    | Typ ist "Fixed" oder Netzwerk                                                                                            |                                                                                                    |                                                                                                    | A Phase Voltage                                          |
|      |                                                                                                    | Netzwerk-Eingänge sind solche aus Modbus-<br>Geräten.                                                                    |                                                                                                    |                                                                                                    | Name A Phase Voltage internal<br>Units V V Broadcast     |
|      |                                                                                                    | Device: D                                                                                                    | Der Wert wird                                                                                                    | l aus dem Gerät<br>bit Namon "POWEP1"                                                                                          | Type Network  Device: POWER1                             |
|      | Value: "Volt A-N" wird aus dem Gerät erhalten<br>werden "POWER1".<br>Anmerkung: Das Wertefeld (Value) muss exakt<br>übereinstimmen mit dem Feld im<br>Modbus-Gerät. |                                                                                                    | Value: Volts A-N                                                                                                    |                                                                                                    |                                                          |
|      |                                                                                                    |                                                                                                    | d (Value) muss exakt<br>en mit dem Feld im<br>it.                                                                                  | Value 0.0                                                                                                    |                                                          |
|      |                                                                                                    | Fixed sind dire<br>verbundene Ei<br>Board (Drop D<br>Regler ist Boar<br>Eingang (Drop<br>Senso<br>Unive<br>Wählen Sie de | ekt mit den K<br>ingänge<br>oown Liste):<br>rd 0 und 1 <sup>-</sup><br>o Down Liste)<br>or (Ohmsche<br>ersal (010V<br>en Eingang a | lemmen des Reglers oder de<br>10 (Erweiterungen).<br>er Widerstand)<br>//420mA) .<br>us der Dropdown Liste. Nacł               | er Erweiterungseinheiten<br>n Auswahl z.B. eines Sensors |
|      |                                                                                                    | wählen Sie der<br>Bei einer benu<br>Meßwerten ge                                                                         | n Typ aus de<br>Itzerdefinierte<br>genüberstell                                                                                    | er Dropdownliste aus Standar<br>en Fühlerkurven definieren S<br>en.                                                            | rd Fühlerkürve ist der PT 1000.<br>ie 11 Ohm Werte denen |
|      |                                                                                                    | Fühler Auswah                                                                                                    | nl:<br>C X<br>/alue<br>2.0<br>2.0<br>2.0<br>2.0<br>2.0<br>2.0<br>2.0<br>2.0                                                        | PT 1000<br>2K<br>470R<br>700R<br>3K<br>2K25<br>100K<br>5K<br>6K<br>10K<br>10K<br>10K Typ 2 (USA)<br>Custom (Kurve selbst vorge | ben)                                                     |
|      |                                                                                                    | Java Applet Window                                                                                                    | ancei                                                                                                    |                                                                                                    |                                                          |
| EA02 | LOUT                                                                                                    | Analog Auso                                                                                                    | gang                                                                                                    |                                                                                                    |                                                          |
|      |                                                                                                    | Board: Regle<br>auswählen.                                                                                               | er ist Board 0                                                                                                    | 10 (Erweiterung). Mit dem                                                                                                    | Dropdown-Menü aus der Liste                              |
|      |                                                                                                    | Output: Wähle                                                                                                    | en Sie den                                                                                                    | Ausgang aus der Dropdov                                                                                                    | wn Liste. Es stehen je nach                              |

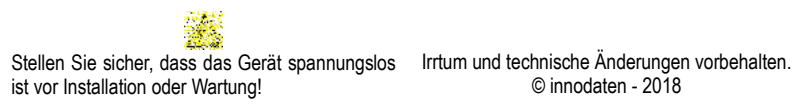

|  | Erweiterung                                                                                                    |                                                                                                    |                                                                                                    |
|--|----------------------------------------------------------------------------------------------------|----------------------------------------------------------------------------------------------------|----------------------------------------------------------------------------------------------------|
|  | - Universal (010V / 42                                                                                                    | 0mA)                                                                                                    |                                                                                                    |
|  | <ul> <li>Stepper (Motorventile)</li> </ul>                                                                                                    |                                                                                                    |                                                                                                    |
|  |                                                                                                    |                                                                                                    |                                                                                                    |
|  | - Universal Ausgänge                                                                                                    |                                                                                                    |                                                                                                    |
|  | müssen definiert werden: durch<br>drücken auf Define.<br>Wählen Sie als "Output Mode"<br>entweder Volt oder mA.<br>Definieren Sie einen<br>Ausgangswert (Messgröße) zu                                                                                                    | Analog Output 1                                                                                                    | Output Mapping Configuration         X           Output Mode:         mA         V           Value         MA         nA)           1.         0.0         4.0           2.         10.0         5.6           3.         20.0         7.2           4.         30.0         8.8           5.         40.0         10.4           6.         50.0         12.0 |
|  | jedem Eingangswert (V oder<br>mA). Es gibt 11 zu<br>verknüpfende Werte, zwischen<br>den Werten wird linear<br>interpoliert.                                                                                                    | Output:     Analog 1       Define     Praiog 1       Define     Image: A start of the start of the start o | 7.     60.0     13.6       8.     70.0     15.2       9.     80.0     16.8       10.     90.0     18.4       11.     100.0     20.0       OK                                                                                                    |
|  | <u>- Stepper Ausgänge</u>                                                                                                    |                                                                                                    |                                                                                                    |
|  | Typ ist "Fixed"                                                                                                    | Analog Output 1                                                                                                    |                                                                                                    |
|  | Board: Stepper Erweiterung<br>mit dem Dropdown-Menü aus<br>der Liste auswählen.                                                                                                    | Min         -19999999.9         Eroadcast           Max         19999999.9         Eroadcast           Scale         0.1         •           Units         None         •                                                                                                    |                                                                                                    |
|  | Output: Wählen Sie den<br>Ausgang aus der Dropdown<br>Liste.                                                                                                    | Output Mapping<br>Type Plot Plant Stepper I/O<br>Output Stepper 1 Unused<br>Define                                                                                                    | Stepper Configuration     X       Number of Steps     0       Reset Steps     0       Current (mA)     0                                                                                                    |
|  | Analoge Ausgänge müssen<br>definiert werden:                                                                                                    | Note: Fixed outputs are only selectable if they<br>do not conflict with DM / DD settings and are<br>not being used by another ID block                                                                                                    | Rate (Hz) 0.0                                                                                                    |
|  | Geben Sie die Anzahl der<br>Schritte für die jeweilige<br>Anwendung (Bereich 125.000) a                                                                                                    | OK Cancel                                                                                                    |                                                                                                    |
|  | Geben Sie die Anzahl der Rücks<br>Kälte-Stepper Ventil Anwendun<br>Schrittmotor zu überfahren und<br>(Bereich 1 25.000).<br>Geben Sie die Stromanforderung<br>Anmerkung: Falsche Wert, könne<br>Schrittmotor (Bereich 1 825mA<br>Geben Sie die Frequenz in Hz eir<br>Kreuzen Sie die "Half Step"-Optio | schritte, falls erforderlich an.<br>g werden die Rückschritte<br>d sicherzustellen, dass das<br>en des Schrittmotors in mA ei<br>n dem Motor Schaden beifüg<br>).<br>n (1Hz 500Hz).<br>m an, um die Schritte des Mot                                                                                                    | Zum Beispiel in einem<br>verwendet, um den<br>Ventil ganz schließt<br>n.<br>en!<br>tors zu halbieren.                                                                                                    |
|  | In unserem hier gezeigten Beisp                                                                                                    | piel, wird bei einem analoge                                                                                                    | n Eingang von 50 der                                                                                                    |

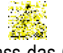

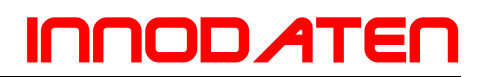

|      |                       | Schrittmotor 10 Schritte ausführen. Liest er danach einen analogen Eingang von<br>so wird er zusätzliche 5 Schritt ausführen. Erreicht der Eingang 100 macht<br>Schrittmotor weitere 5 Schritte und hat dann das Ventil vollständig geöffnet.<br>Wenn der analoge Eingang auf 0 abfällt wird der Schrittmotor übersteuert und ma<br>24 Schritte zurück und schleißt das Ventil wieder. |                                                                                                    |  |  |  |  |
|------|-----------------------|----------------------------------------------------------------------------------------------------|----------------------------------------------------------------------------------------------------|--|--|--|--|
|      |                       | Alle Konfigurationseinstellungen für einen Schrittmotor müssen d<br>Herstellerangaben entnommen werden. Falsche Einstellungen können zu Schäd<br>am Schrittmotor oder fehlerhaftem Betrieb des Ventils führen.                                                                                                    |                                                                                                    |  |  |  |  |
|      |                       | Jedes Mal, wenn der TDB-Regler angeschaltet wird, verfügt er über keine Kenntr<br>der aktuellen Schrittmotor Position. Während einem Anlagenstart des TDB Re<br>wird der Schrittmotor-Stellantrieb dadurch geschlossen, dass mehr Schritte als<br>Gesamtzahl der Schritte für das Ventil Rückschrittfeld (Reset Steps) eingegeben                                                      |                                                                                                    |  |  |  |  |
|      |                       | Dies "Übersteuerung" des Ventils gewährleistet das synchronisieren der Regelstrategie mit dem Schrittmotor-Ausgang. Es gewährleistet die Nullstellung Schrittmotor und TDB Stepper Ausgang.                                                                                                    |                                                                                                    |  |  |  |  |
|      |                       | Anmerkung: Stepper Ventile müssen daher möglicherweise regelmäßig ül werden, wenn die Ventilöffnung nie auf 0% sinkt in normalem Gebrauch, muss im TDB-Programm berücksichtigt werden. Siehe hierzu auch Anlage                                                                                                    |                                                                                                    |  |  |  |  |
| EA03 |                       | Digitaler Eingang                                                                                                    |                                                                                                    |  |  |  |  |
|      |                       | Typ ist "Fixed". Dies sind die Eingänge direkt am TDB Regler.                                                                                                    |                                                                                                    |  |  |  |  |
|      |                       | Board: TDB Regler ist Board 0. Mit dem Dropdown-Menü aus der Liste auswähle                                                                                                    |                                                                                                    |  |  |  |  |
|      |                       | Input: Wählen Sie den Eingang aus der Dropdown Liste.                                                                                                    |                                                                                                    |  |  |  |  |
|      |                       | Netzwerk Eingänge sind von ModBus Geräten<br>Eingänge konfiguriert. Wobei der Eingang mit<br>überwacht wird.                                                                                                    | und werden ähnlich wie analoge<br>Gerät (Device) und Wert (Value)                                                                                |  |  |  |  |
| EA04 | Court                 | Digitaler Ausgang (Relais)                                                                                                    |                                                                                                    |  |  |  |  |
|      | 0:1                   | Ausgang (Drop Down Liste):<br>- Relais 112.                                                                                                    |                                                                                                    |  |  |  |  |
|      |                       | Aktivieren Sie bei Bedarf das Kontrollkästchen "<br>Ausgangs und der Relais Funktion.                                                                                                    | Invert Output", zum umkehren des                                                                                                    |  |  |  |  |
| EA05 |                       | Analoger Eingang 2 (Alarmdaten für Senso                                                                                                    | orfehler, bzw TPI)                                                                                                    |  |  |  |  |
|      | -:-<br>CJIN<br>SENSOR | Eingänge (von oben)<br>A= Hochalarm<br>B= Tiefalarm<br>C= Verzugszeit<br>D= Hochlimit<br>E= Tieflimit<br>F= Standard<br>G= Offset                                                                                                    | Ausgänge (von oben)<br>1= Perfomance Indikator 110<br>2= Standard<br>3= Hochalarm<br>4= Tiefalarm                                                |  |  |  |  |
|      |                       | Alle Eingänge dienen dazu die Sensor-/Wertperfo<br>ist ein Wert zwischen 110 und gibt an wie<br>Grenzwerte bewegt, bzw. wie oft und lange er die<br>gute Einhaltung der Vorgabe Werte während 10<br>Grenzwerte anzeigt.                                                                                                    | rmance zu ermitteln. Der Ausgang<br>gut der Wert sich innerhalb der<br>ese verletzt. 1 bedeutet dabei sehr<br>) einer häufigen Verletzung dieser |  |  |  |  |

|      |        | Ausgänge 3 und 4 dienen als Status für Hoch- und Tiefalarm.                                                                                                    |  |  |  |  |
|------|--------|----------------------------------------------------------------------------------------------------|--|--|--|--|
| EA06 | DEV    | Analog Geräteeingang                                                                                                    |  |  |  |  |
|      |        | Der Analog Geräteeingang wird zur Eingabe von Werten ins Programm verwendet,<br>die per Netzwerk Modbus, Wireless Mesh oder Wireless Fühler mit dem TDB<br>Verbunden sind.                                                                                                    |  |  |  |  |
|      |        | Bitte lesen Sie dazu auch in der BDA des TDB die Installation von Modbus Geräten.                                                                                                    |  |  |  |  |
|      |        | Geben Sie dem Block einen Namen, sowie min/max zusammen mit den Einheiten ein.                                                                                                    |  |  |  |  |
|      |        | Im Mapping-Bereich benennen sie das Gerät von dem gelesen werden soll:                                                                                                    |  |  |  |  |
|      |        | Der Typ wird immer 'Netzwerk' sein.<br>Gerät: Wählen Sie im Dropdown-Menü die verfügbaren Netzwerkgeräte aus<br>Wert: Wählen Sie im Dropdown-Menü die Geräteoptionen aus.                                                                                                    |  |  |  |  |
|      |        | Hinweis: Bei älteren Versionen müssen die Felder Gerät und Wert manuell<br>eingegeben werden. In diesen Fällen mussen die Eingaben exakt mit dem<br>Bezeichnungen der Modbus oder Wireless Mesh Liste übereinstimmen.                                                                                                    |  |  |  |  |
|      | ako,   | Der Offline - Digitalausgang wird eingeschaltet, wenn das vernetzte Gerät nicht mehr kommuniziert (z. B. die Dauer des Refresh Timeouts) mit dem Controller.                                                                                                    |  |  |  |  |
| EA07 | String | String Eingang (Nur Daten Manager)                                                                                                    |  |  |  |  |
|      |        | Der Block kann verwendet werden, um bestimmte<br>Textzeichenfolgen von einem Gerät (E / A oder<br>Parameter) einer Daten Manager Geräte Liste<br>aufzunehmen, das in einem anderen Gerät<br>aufgeführt ist.<br>Name: Eingabe Block Namen zu.<br>Gerät: Eingabe Gerätenamen, wie er in der<br>Geräteliste des Datenmanagers angezeigt wird.<br>Wert: Der Name des Elements, wie er in der E / A-<br>Liste des Geräts angezeigt wird.<br>String 0 - 1: Geben Sie die möglichen Textstrings ein,<br>die der Artikel im Gerät anzeigen kann.<br>Hinweis: Alle Einträge müssen exakt mit den Textzeichenfolgen des Geräts / des<br>Elements / der Zeichenfolge übereinstimmen.Beim Ausführen wird die Ausgabe des<br>Blocks ein numerischer Wert sein, der von 0 bis 7 reicht.<br>Abhängig davon, welche Zeichenfolge der Block "aufnimmt", wird der numerische |  |  |  |  |
|      |        | dann wäre die numerische Ausgabe des Blocks "3".                                                                                                    |  |  |  |  |
| EA08 |        | Analoger Netzwerk Eingang                                                                                                    |  |  |  |  |
|      | NET    | Analoger Eingang von anderen TDB Regler Programmen des selben IP Netzwerkes<br>(Ethernet) von Zentralen oder anderen TDB Reglern. Alle analogen Werte eines<br>Programms die eine Broadcast Auswahl haben stehen so anderen Programmen in<br>Peer to Peer Kommunikation zur Verfügung.                                                                                                    |  |  |  |  |

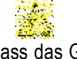

|      |                                                                         | Ausgang 1: aktueller Wert des Broadcast Wertes des Peer TDB<br>Ausgang 2: Refresh Time out, aktiviert wenn die Kommunikation verloren gegangen<br>ist.<br>Broadcast: Ausgewählt<br>Über die Drop Down Listen wählen Sie das Gerät sowie den Wert den Sie einlesen<br>wollen.                                                                                                    |
|------|-------------------------------------------------------------------------|----------------------------------------------------------------------------------------------------|
| EA09 |                                                                         | Digitaler Netzwerk Eingang                                                                                                    |
|      |                                                                         | Digitaler Eingang aus anderen TDB Regler Programmen des selben IP Netzwerkes<br>(Ethernet) von Zentralen oder anderen TDB Reglern. Alle digitalen Werte eines<br>Programms die eine Broadcast Auswahl haben stehen so anderen Programmen in<br>Peer to Peer Kommunikation zur Verfügung.<br>Ausgang 1: aktueller Wert des Broadcast Wertes des Peer TDB<br>Ausgang 2: Refresh Time out, aktiviert wenn die Kommunikation verloren gegangen<br>ist. |
|      | Param                                                                   | Über die Drop Down Listen wählen Sie das Gerät sowie den Wert den Sie einlesen wollen.                                                                                                    |
| EA10 |                                                                         | Netzwerk Parameter                                                                                                    |
|      |                                                                         | Zum Ändern von Parametern von angeschlossenen ModBus Geräten (z.B.<br>Stromzählern).                                                                                                    |
|      |                                                                         | Gerät: Eingabe Gerätenamen, so wie er in der Geräteliste des DM erscheint.<br>Wert: Eingabe Wert, so wie er als Wert in der Geräteliste erscheint                                                                                                    |
| EA11 |                                                                         | Alarmeingang                                                                                                    |
|      |                                                                         | Der Alarmeingangsblock ermöglicht das Verarbeiten eines Alarms von einem am Datenmanager angeschlossenen Netzwerkgerätes.                                                                                                    |
|      |                                                                         | Gerät: Eingabe Gerätenamen, so wie er in der Geräteliste des DM erscheint.<br>Alarm: Eingabe Alarmnamen, so wie er als Parameter erscheint in der Geräteliste                                                                                                    |
| EA12 |                                                                         | Drop Down Liste                                                                                                    |
|      | Make 2<br>Velocit 4<br>Velocit 4<br>Velocit 6<br>Velocit 6<br>Velocit 7 | Die Drop Down Liste, wenn ins Programm integriert, wird als Dropdown-Auswahl angezeigt innerhalb des Parameter-Menüs des TDB                                                                                                    |
|      | List                                                                    | Über das Einstellfenster des Blocks kann ein Name vergeben werden. Es gibt 8 mögliche Felder, die verwendet werden können und im Dropdown-Menü angezeigt werden.                                                                                                    |
|      |                                                                         | Hinweis: Leere Textfelder werden als Auswahl nicht angezeigt!                                                                                                    |
|      |                                                                         | Ein numerischer Wert wird der analogen Anzeige (18) zugeordnet werden,<br>entsprechend der getroffenen Auswahl. Die 8 Digitalausgänge schalten ,EIN', wenn<br>der zugehörige Eintrag aus der Drop Liste ausgewählt wurde.                                                                                                    |
|      |                                                                         | Als Standard bei Neustart wird die Auswahl gewählt die als Standard ausgewählt wurde, bzw wird bei der ersten Auswahl über das Parametermenü angezeigt m                                                                                                    |

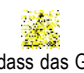

|      |             | Auswahlfenster.                                                                                                    |                                                                          |                                                                             |                                                                       |                                                                           |                                                                   |                                                          |
|------|-------------|----------------------------------------------------------------------------------------------------|--------------------------------------------------------------------------|-----------------------------------------------------------------------------|-----------------------------------------------------------------------|---------------------------------------------------------------------------|-------------------------------------------------------------------|----------------------------------------------------------|
| EA13 | Pulse Input | Impuls Ein                                                                                                    | gang (PR06                                                               | 622)                                                                        |                                                                       |                                                                           |                                                                   |                                                          |
|      |             | Von Eingäng<br>Zählerwert o<br>Null zurück                                                                                                    | en der Pulszä<br>les Pulszähle                                           | ähler Schni<br>ers (132)                                                    | ttstellen (PRO<br>, der Eingang                                       | 622) - Der Aus<br>; "Reset" stellt                                        | gang entspric<br>den Zählerw                                      | cht dem<br>vert auf                                      |
| EA14 | G           | CT Monitor (PR0626) nicht bei 750TDB<br>Informationen zum Hardware-Setup finden Sie in der BDA zu PR0626.<br>Bis zu 10 CT Monitore (PR0626) Stromwandler können an einen TDB angeschlossen                                                                                             |                                                                          |                                                                             |                                                                       |                                                                           |                                                                   |                                                          |
|      |             | werden. Jeder Monitor kann bis zu 5 Stromwandler aufnehmen.<br>Daher für die korrekte Zuordnung der einzelnen Stromwandler, doppelklicken Sie auf<br>den Block, um zu den Eigenschaften zu gelangen.<br>Die 10 CT-Monitore werden über den Drehschalter an der Vorderseite des Gehäuse |                                                                          |                                                                             |                                                                       |                                                                           |                                                                   |                                                          |
|      |             | ID                                                                                                    | 1                                                                        | =                                                                           | СТ                                                                    | 1                                                                         | -                                                                 | 5<br>10                                                  |
|      |             | :                                                                                                    | 2                                                                        |                                                                             | CT.                                                                   |                                                                           |                                                                   | 10                                                       |
|      |             | ID                                                                                                    | 0                                                                        | =                                                                           | CTs                                                                   | 41<br>46                                                                  | -                                                                 | 45<br>50                                                 |
|      |             | CT-Monitor<br>Bereich: De<br>Hoch: Der W<br>wird<br>Tief: Der We<br>wird<br>Fehler: Der<br>oder                                                                                                    | r tatsächlic<br>/ert in Ampe<br>ert in Amper<br>Digitalausgar<br>kein    | he Bereic<br>re, der daz<br>re, der daz<br>ng 'Fehler'                      | n des Stron<br>u führt, dass<br>u führt, dass<br>schaltet auf<br>Wert | nwandlers in<br>der "Hoch Au<br>der "Tief Aus<br>'EIN', wenn ke<br>gelese | Ampere. z.<br>sgang" einges<br>gang " einges<br>in CT vorhar<br>n | 1<br>B. 40A<br>schaltet<br>schaltet<br>nden ist<br>wird. |
| EA15 | er          | CT 2 Monit<br>s.o.<br>Sowie:<br>Eingang Hal<br>dieigitalen A<br>Hinweis: Ana<br>Wert: Der W                                                                                                    | or (PR0626<br>ten: Wenn<br>usgänge auf<br>llogwert wirc<br>ert des verbu | <b>i) nur bei</b><br>der Digita<br>ihren aktue<br>d weiterhin<br>undenen St | 650TDB<br>leingang ein<br>ellen Werten g<br>gelesen.<br>romwandlers   | "Ein" -Signal<br>gehalten.<br>in Ampere.                                  | empfängt,                                                         | werden                                                   |
| EA16 | GPT         | GPT Timer Kanal (nicht 750TDB)<br>Je nach Gerät gibt es bis zu 32 GPT Uhren und 8 Globale Uhren (Umbenennung nicht<br>möglich). Der Ausgang schaltete EIN bzw. AUS wenn die entsprechenden<br>Schaltzeiten von Tages-, Wochen- oder Jahresplänen erreicht werden.                      |                                                                          |                                                                             |                                                                       |                                                                           |                                                                   |                                                          |
|      |             | Globale Uh<br>webbasiertei<br>kann.                                                                                                    | ren sind b<br>n Service, d                                               | esonders<br>a der Uhr                                                       | nützlich bei<br>enkanal nich                                          | Zeitänderun<br>t unbeabsicht                                              | g über z.B.<br>ig geändert                                        | einen<br>werden                                          |

| EA17 |                                                                                                    | GPT 2 Timer Kanal (nicht TDB750)                                                                                                    |  |  |  |  |  |
|------|----------------------------------------------------------------------------------------------------|----------------------------------------------------------------------------------------------------|--|--|--|--|--|
|      | GPT                                                                                                    | Der analoge Ausgang gibt die Zeit bis zum nächsten Einschalten des gewählten<br>Uhrenkanals an. Dieser wird nur für den Occupations/Belegungs- Block benötigt.                                                                                                    |  |  |  |  |  |
| EA18 | Sun On Sun Off Sun Off | <ul> <li>GPT 3 Timer Kanal</li> <li>Der GPT 3 Uhrenkanal erlaubt ein tägliches EIN-/Ausschalten des Ausgangs über analoge Parameter (Setting) Blöcke für Sonntag bis Samstag kann eine individuelle Ein- und Ausschaltzeit vorgegeben werden.</li> <li>Mit analogem Ausgang, der z. Zt. nur vom Belegungs-(Occupations)block verarbeitet werden kann.</li> <li>Mit digitalem Ausgang für den Schaltzustand.</li> </ul>                                                                                                    |  |  |  |  |  |
| EA19 | *                                                                                                    | Abtausignal<br>Dieser Block erlaubt es Abtaubefehle der Zentralen Abtausteuerung<br>(Datenmanger,) an den TDB Regler zu übergeben.                                                                                                    |  |  |  |  |  |
| EA20 |                                                                                                    | Optimierungsblock                                                                                                    |  |  |  |  |  |
|      | A<br>B<br>C<br>D                                                                                                    | <ul> <li>Der Optimierungsblock akzeptiert Befehle der Saugdruckoptimierung des Daten Managers.</li> <li>Anmerkung: die Optimierungsfunktion muß im Daten Manager aktiviert sein! Zudem ordnungsgemäß konfiguriert sein, damit dieser Block funktioniert.</li> <li>Der DM sendet Befehlen an den TDB, die zu digitalen Pulsen führen:</li> <li>A= hoch DM sendet "Opt Up" -Befehl, der Ausgang "Up" pulst einmal.</li> <li>B= runter DM sendet "Opt Down" -Befehl, der Ausgang "Down" pulst einmal.</li> <li>C= Null DM sendet "Opt Zero" -Befehl sendet, Ausgang "0" pulst einmal.</li> <li>D=bleiben DM sendet "Opt Stay" -Befehl, der "Stay" -Ausgang pulst einmal.</li> </ul> |  |  |  |  |  |
|      |                                                                                                    | Wenn kein "Up", "Down" oder "Zero" gesendet wird, wird ein "Stay" -Befehl<br>gesendet.                                                                                                    |  |  |  |  |  |
|      |                                                                                                    | Die Blockausgänge werden kurzzeitig pulsieren, daher kann die Verwendung eines SR-Latch nützlich sein.                                                                                                    |  |  |  |  |  |
|      |                                                                                                    | Bei Verlust der Kommunikation zwischen DM und TDB, muss das Programm dies erkennen und entscheiden, wie damit zu verfahren ist.                                                                                                    |  |  |  |  |  |
|      |                                                                                                    | Weitere Informationen finden Sie im Data Manager Benutzerhandbuch zur<br>Optimierung                                                                                                    |  |  |  |  |  |
| EA21 | DFT                                                                                                    | AbtauuhrDer Block ermöglicht Zeitpläne des Abtauzeiten-Planes eines Daten Manager, in eine<br>TDBTDBProgrammZuübertragen.Kanal #: Dies ist der Abtau-Timer-Kanal des Datenmanager, dessen ein/aus Signale<br>der n der Block verarbetien wird. Es stehen 100 Kanäle zur Verfügung.Anmerkung:Es ist ratsam, im TDB-Programm einen lokalen Zeitplan zu<br>konfigurieren,Kanal #:Signale                                                                                                    |  |  |  |  |  |

|      |                          | es zum Kommunikationsverlust zwischen dem TDB und dem Datenmanager kommt.                                                                                                    |                                                                                                    |                                |  |  |  |
|------|--------------------------|----------------------------------------------------------------------------------------------------|----------------------------------------------------------------------------------------------------|--------------------------------|--|--|--|
| EA22 |                          | Status                                                                                                    | Status Block                                                                                                    |                                |  |  |  |
|      | State                    | Zur Anz<br>erfolgt i<br>Es könı<br>Statusm                                                                                                    | Zur Anzeige des Reglerstatus zu bestimmten Ereignissen im Programm. Die Anzeige<br>erfolgt in der Regler Übersicht auf einer extra Status Seite.<br>Es könne bis zu 8 Statustexte vergeben werden, die bei Eingang 07 als<br>Statusmeldung auf der Statusseite für den Statusblock angezeigt werden. |                                |  |  |  |
| EA23 | Resource Data Hanagement | Anlage                                                                                                    | Display Block (PR0620)                                                                                                    |                                |  |  |  |
|      |                          | Eingänge (von oben):Ausgänge (von oben)Display 1 EingangEnter TasteDisplay 2 EingangHoch TasteFehler 1 LED EingangRunter TasteFehler 2 LED EingangAugen TasteModus 1Hand TasteModus 2Warnung TasteWenn Erweiterungen (CAN) angeschlossen sind, dann wird die Erweiterung aus oDropdown Liste gewählt z.B. Board '0' bezieht sich auf den 650TDB, Board 1 |                                                                                                    |                                |  |  |  |
|      |                          | Mode 1<br>Display<br>stehend                                                                                                    | <b>Mode 18:</b> Die Eingänge Modus dienen zur Anzeige von Texten (max. 4 Zeichen) im Display nach einem Nummernschlüssel 18 (s. rechts.). Die zur Verfügung stehenden Zeichen sehen Sie darüber.                                                                                                    |                                |  |  |  |
|      |                          | Wert                                                                                                    | Anzeige                                                                                                    |                                |  |  |  |
|      |                          | 0                                                                                                    | Zeigt den aktuellen Wert unter 1. und 2.                                                                                                    |                                |  |  |  |
|      |                          | 1                                                                                                    | Zeigt die Zeichen unter Mode 1, hier 1. Zeile                                                                                                    | "CooL" und 2. Zeile "Lv1"      |  |  |  |
|      |                          | 2                                                                                                    | Zeigt die Zeichen unter Mode 2                                                                                                    |                                |  |  |  |
|      |                          |                                                                                                    |                                                                                                    |                                |  |  |  |
|      |                          | 8                                                                                                    | Zeigt die Zeichen unter Mode 8                                                                                                    |                                |  |  |  |
|      |                          | <b>Uhren Modus (Nur Mode 1 Eingang)</b><br>Die Anzeige kann einen Minutenwert unter 1. ins Format 00:00 umset<br>Eingabe von "-1" im Mode Feld. Z.B. bei Eingabe von 780 Minuten unter 1<br>bei Mode 1 erscheint 13:00 in der Anzeige.                                                                                                    |                                                                                                    |                                |  |  |  |
| EA24 | ROM Humidstat            | Humidistat Anzeige Block (PR0445)                                                                                                    |                                                                                                    |                                |  |  |  |
|      |                          | Eingänge (von oben):       Ausgänge (von obe         Display Eingang       Enter Taste         Rot LED Eingang       Doppelkreuz Taste         Orange LED Eingang       Runter Taste         Grün LED Eingang       Runter Taste         Modus 1       Feuchte Ausgang                                                                                   |                                                                                                    |                                |  |  |  |
|      |                          | Mode 1                                                                                                    | 8: Die Eingänge Modus dienen zur Anzeige                                                                                                    | von Texten (max. 4 Zeichen) im |  |  |  |

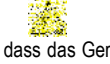

Stellen Sie sicher, dass das Gerät spannungslos Irrtum und technische Änderungen vorbehalten. ist vor Installation oder Wartung! © innodaten - 2018

### 

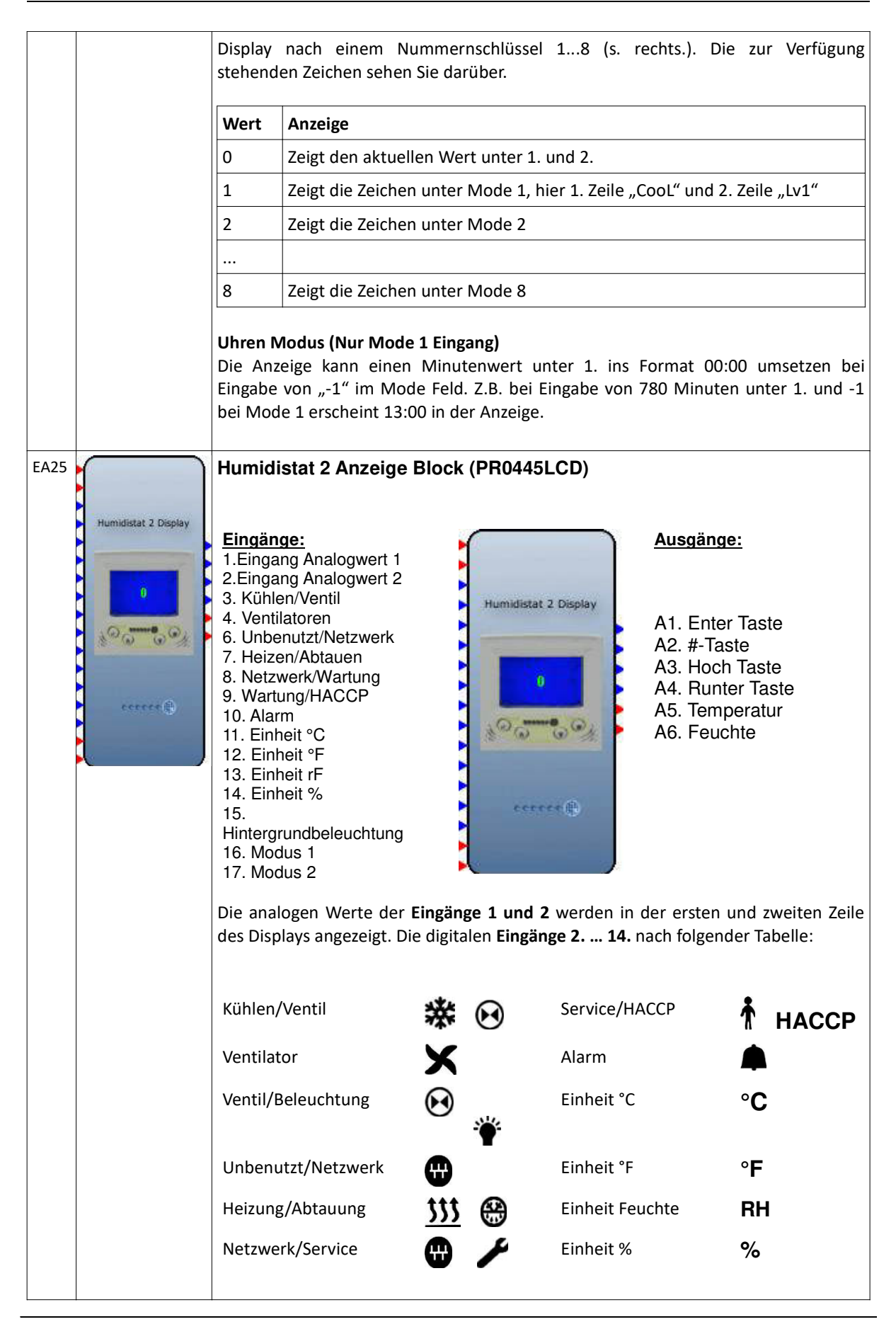

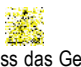

ist vor Installation oder Wartung!

Stellen Sie sicher, dass das Gerät spannungslos Irrtum und technische Änderungen vorbehalten. © innodaten - 2018

|  | <b>Hinterg</b><br>Effekt ei                               | rundbeleuchtung: schaltet die Hint<br>in oder aus.                                                                                              | ergrundbeleuchtung als zusätzlichen                                                                                                    |  |  |  |
|--|-----------------------------------------------------------|----------------------------------------------------------------------------------------------------|----------------------------------------------------------------------------------------------------|--|--|--|
|  | Mode 1 & 2: Eingabe von analogen Werten von -28 s.u.      |                                                                                                    |                                                                                                    |  |  |  |
|  | Bei Do<br>erscheir                                        | ppelklick auf das Programm ICON<br>nen die Einstellungen.                                                                                       | Humidistat 2 Display ×<br>Name  Humidistat 2 Display                                                                                                    |  |  |  |
|  | Name: o<br>werden                                         | dem Block kann ein Name zugewiesen                                                                                                    | Board: 0 V Type: HVAC V<br>Temp. Alias Temperature<br>Humidity. Alias Humidity                                                                                         |  |  |  |
|  | <b>Board:</b><br>Erweite<br>ist.                          | Auswahl des Hauptreglers oder<br>rung mit dem das Display verbunden                                                                             | Available characters:-'0123456789'           ' AsbCodEFghHiJLnNoOPrStuUy'           and <space>.           Line 1         Line 2           Mode 1         CooL</space> |  |  |  |
|  | <b>Typ:</b> H<br>Eingäng                                  | VAC oder Fridge s. Icons, sowie<br>e!                                                                                                    | Mode 2         HEAt         Lv2           Mode 3         FAN         Lv3           Mode 4         Auto         OFF                                                     |  |  |  |
|  | Alias: N<br>und 2                                         | lamen für die analogen Eingänge 1                                                                                                    | Mode 5         run1           Mode 6         run2           Mode 7         StoP                                                                                        |  |  |  |
|  | Mode 1<br>Anzeige<br>Display                              | 8: Die Eingänge Modus dienen zur<br>von Texten (max. 4 Zeichen) im<br>nach einem Nummernschlüssel 18                                            | Mode 8 FLt Cancel                                                                                                    |  |  |  |
|  | Zeichen                                                   | sehen Sie darüber.                                                                                                    |                                                                                                    |  |  |  |
|  | Wert                                                      | Anzeige                                                                                                    |                                                                                                    |  |  |  |
|  | 0                                                         | Zeigt den aktuellen Wert unter 1. und                                                                                                    | 12.                                                                                                    |  |  |  |
|  | 1                                                         | Zeigt die Zeichen unter Mode 1, hier                                                                                                    | 1. Zeile "CooL" und 2. Zeile "Lv1"                                                                                                    |  |  |  |
|  | 2                                                         | Zeigt die Zeichen unter Mode 2                                                                                                    |                                                                                                    |  |  |  |
|  |                                                           |                                                                                                    |                                                                                                    |  |  |  |
|  | 8                                                         | Zeigt die Zeichen unter Mode 8                                                                                                    |                                                                                                    |  |  |  |
|  | Uhren M<br>Die Anz<br>Eingabe<br>bei Moo                  | Modus (Nur Mode 1 Eingang)<br>zeige kann einen Minutenwert unte<br>von "-1" im Mode Feld. Z.B. bei Eing<br>de 1 erscheint 13:00 in der Anzeige. | r 1. ins Format 00:00 umsetzen bei<br>abe von 780 Minuten unter 1. und -1                                                                                              |  |  |  |
|  | Linke Ju<br>Die 2. Z<br>dargeste<br>Z.B. "-2<br>darstelle | s <b>tierung (2. Zeile)</b><br>Zeile des Displays kann nach links ges<br>ellt werden.<br>" in Mode 2 Feld wird den Wert 6.0<br>en.              | stellt werden und ohne Dezimalpunkt<br>im Eingang 2 zu "6" am linken Rand                                                                                              |  |  |  |
|  | Anmerk<br>Der An<br>unberüd                               | ung:<br>zeigen Block wird erst durch Einst<br>cksichtig!                                                                                        | ellungen aktiviert, vorher bleibt er                                                                                                    |  |  |  |

| EA26                                       | Coldman Diselay | Kühlra                                                                                                    | um Anzeige (PR0120XXX)                                                                                                    |                                                                                                    |  |  |  |
|--------------------------------------------|-----------------|----------------------------------------------------------------------------------------------------|----------------------------------------------------------------------------------------------------|----------------------------------------------------------------------------------------------------|--|--|--|
|                                            |                 | <u>E</u><br><b>Mode 1</b><br>Display                                                                                                    | ingänge (von oben):<br>Display Eingang<br>Ventil LED<br>Ventilator LED<br>Netzwerk LED<br>Service LED<br>HACCP LED<br>Abtau LED<br>Licht LED<br>Alarm LED<br>Modus 1<br>8: Die Eingänge Modus dienen zur A<br>nach einem Nummernschlüssel 1<br>en Zeichen sehen Sie darüber | Ausgänge (von oben)<br>Enter Taste<br>Hoch Taste<br>Runter Taste<br>Abtau Taste<br>Licht Taste<br>Bestätigung Taste<br>Anzeige von Texten (max. 4 Zeichen) im<br>8 (s. rechts.). Die zur Verfügung |  |  |  |
|                                            |                 | Mart                                                                                                    |                                                                                                    |                                                                                                    |  |  |  |
|                                            |                 | wert                                                                                                    | Anzeige                                                                                                    | 4.2                                                                                                    |  |  |  |
|                                            |                 | 0                                                                                                    | Zeigt den aktuellen wert unter 1. un                                                                                                    |                                                                                                    |  |  |  |
|                                            |                 | 1                                                                                                    | Zeigt die Zeichen unter Mode 1, hier 1. Zeile "Cool" und 2. Zeile "Lv1"                                                                                                    |                                                                                                    |  |  |  |
|                                            |                 | 2                                                                                                    |                                                                                                    |                                                                                                    |  |  |  |
|                                            |                 |                                                                                                    | Zeist die Zeisberg under Marde O                                                                                                    |                                                                                                    |  |  |  |
| 8 Zeigt die Zeichen unter Mode 8           |                 |                                                                                                    |                                                                                                    |                                                                                                    |  |  |  |
|                                            |                 | Uhren Modus (Nur Mode 1 Eingang)<br>Die Anzeige kann einen Minutenwert unter 1. ins Format 00:00 ums<br>Eingabe von "-1" im Mode Feld. Z.B. bei Eingabe von 780 Minuten unter<br>bei Mode 1 erscheint 13:00 in der Anzeige. |                                                                                                    |                                                                                                    |  |  |  |
| EA27                                       | Hecary Digital  | Mercu                                                                                                    | ry Anzeige (PR0328, alte Serie Pl                                                                                                    | R071X Regler)                                                                                                    |  |  |  |
|                                            |                 | E                                                                                                    | ingänge (von oben):<br>Display Eingang<br>Alarm LED<br>Abtau LED<br>Netzwerk LED<br>Modus 1                                                                                                    | <u>Ausgänge (von oben)</u><br>Enter Taste<br>Doppelkreuz Taste<br>Hoch Taste<br>Runter Taste<br>Schlüsselschalter                                                                                  |  |  |  |
|                                            |                 | <b>Mode 18:</b> Die Eingänge Modus dienen zur Anzeige von Texten (max. 4 Zeich<br>Display nach einem Nummernschlüssel 18 (s. rechts.). Die zur Ver<br>stehenden Zeichen sehen Sie darüber.                                  |                                                                                                    |                                                                                                    |  |  |  |
| Wert Anzeige                               |                 |                                                                                                    |                                                                                                    |                                                                                                    |  |  |  |
| 0 Zeigt den aktuellen Wert unter 1. und 2. |                 |                                                                                                    |                                                                                                    |                                                                                                    |  |  |  |
|                                            |                 | 1 Zeigt die Zeichen unter Mode 1, hier 1. Zeile "CooL" und 2. Zeile "Lv1"                                                                                                    |                                                                                                    |                                                                                                    |  |  |  |
|                                            |                 | 2                                                                                                    | Zeigt die Zeichen unter Mode 2                                                                                                    |                                                                                                    |  |  |  |
|                                            |                 |                                                                                                    |                                                                                                    |                                                                                                    |  |  |  |
|                                            |                 | 8 Zeigt die Zeichen unter Mode 8                                                                                                    |                                                                                                    |                                                                                                    |  |  |  |

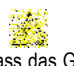

#### ٦

|                                                                                                    |                   | <b>Uhren N</b><br>Die Anz                                                             | <b>1odus (Nur Mode 1</b><br>eige kann einen N                                                                                                    | <b>Eingang)</b><br>Ainutenwert unter 1. ir                                                                                                    | ns Format 00:00 umsetzen bei                                   |  |  |
|----------------------------------------------------------------------------------------------------|-------------------|---------------------------------------------------------------------------------------|----------------------------------------------------------------------------------------------------|----------------------------------------------------------------------------------------------------|----------------------------------------------------------------|--|--|
|                                                                                                    |                   | Eingabe<br>bei Mod                                                                    | von "-1" im Mode Feld. Z.B. bei Eingabe von 780 Minuten unter 1. und -1<br>le 1 erscheint 13:00 in der Anzeige.                                                    |                                                                                                    |                                                                |  |  |
| EA28                                                                                                    |                   | Mercur                                                                                | iry 2 Anzeige (PR0725)                                                                                                    |                                                                                                    |                                                                |  |  |
|                                                                                                    | Hercury 2 Display | Das Mer<br>Mercury<br>LCD Anz<br>Im Pro<br>folgende<br>angesch<br>Textvorg<br>Eingabe | cury 2 Display ist di<br>Hutschienen Regle<br>eige und bis zu 8 Fu<br>gramm für den<br>Eigenschaften Fe<br>lossen an Erwe<br>gaben (erscheinen<br>(-18) Auswahl Mo | ie Normale Anzeige aller<br>er. Es hat eine 4 stellige<br>nktions-LEDs.<br>650TDB erscheint das<br>enster für Bezeichnung,<br>iterung (19), bzw.<br>im Display) für die<br>odus (Mode 18). | Mercury 2 Anzeige                                              |  |  |
|                                                                                                    |                   | Eingäng                                                                               | ge (oben>unten)                                                                                                    | Ausgänge                                                                                                    | Mode 4                                                         |  |  |
|                                                                                                    |                   | Analoge                                                                               | er Wert (Display)                                                                                                    | Taste Enter                                                                                                    | Mode 6                                                         |  |  |
|                                                                                                    |                   | LED Ver                                                                               | ntil                                                                                                    | Taste Raute                                                                                                    | Mode 7                                                         |  |  |
|                                                                                                    |                   | LED Lüf                                                                               | ter                                                                                                    | Taste Hoch                                                                                                    | OK beenden                                                     |  |  |
|                                                                                                    |                   | LED Net                                                                               | tzwerk                                                                                                    | Taste Runter                                                                                                    |                                                                |  |  |
|                                                                                                    |                   | LED Ser                                                                               | vice/Wartung                                                                                                    | Schlüsselschalter (opt.)                                                                                                    | )                                                              |  |  |
|                                                                                                    |                   | LED HA                                                                                | ССР                                                                                                    |                                                                                                    |                                                                |  |  |
|                                                                                                    |                   | LED Aut                                                                               | ftauuen                                                                                                    |                                                                                                    |                                                                |  |  |
|                                                                                                    |                   | LED Bel                                                                               | euchtung                                                                                                    |                                                                                                    |                                                                |  |  |
|                                                                                                    |                   | LED Ala                                                                               | rm                                                                                                    |                                                                                                    |                                                                |  |  |
|                                                                                                    |                   | Modus                                                                                 |                                                                                                    |                                                                                                    |                                                                |  |  |
| <b>Mode 18:</b> Die Eingänge Modus dienen zur Anzeige von Texten (max. 4 Z<br>Display nach einem Nummernschlüssel 18 (s. rechts.). Die zur<br>stehenden Zeichen sehen Sie darüber.                                  |                   |                                                                                       |                                                                                                    |                                                                                                    |                                                                |  |  |
|                                                                                                    |                   | Wert                                                                                  | Anzeige                                                                                                    |                                                                                                    |                                                                |  |  |
|                                                                                                    |                   | 0                                                                                     | Zeigt den aktueller                                                                                                    | n Wert unter 1. und 2.                                                                                                    |                                                                |  |  |
|                                                                                                    |                   | 1                                                                                     | Zeigt die Zeichen u                                                                                                    | inter Mode 1, hier 1. Zeil                                                                                                    | e "CooL" und 2. Zeile "Lv1"                                    |  |  |
|                                                                                                    |                   | 2                                                                                     | Zeigt die Zeichen unter Mode 2                                                                                                    |                                                                                                    |                                                                |  |  |
|                                                                                                    |                   |                                                                                       |                                                                                                    |                                                                                                    |                                                                |  |  |
|                                                                                                    |                   | 8                                                                                     | Zeigt die Zeichen unter Mode 8                                                                                                    |                                                                                                    |                                                                |  |  |
| Uhren Modus (Nur Mode 1 Eingang)<br>Die Anzeige kann einen Minutenwert unter 1. ins Format 00:00<br>Eingabe von "-1" im Mode Feld. Z.B. bei Eingabe von 780 Minuten u<br>bei Mode 1 erscheint 13:00 in der Anzeige. |                   |                                                                                       |                                                                                                    |                                                                                                    | ns Format 00:00 umsetzen bei<br>on 780 Minuten unter 1. und -1 |  |  |

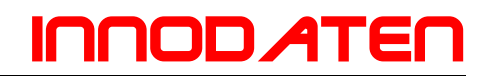

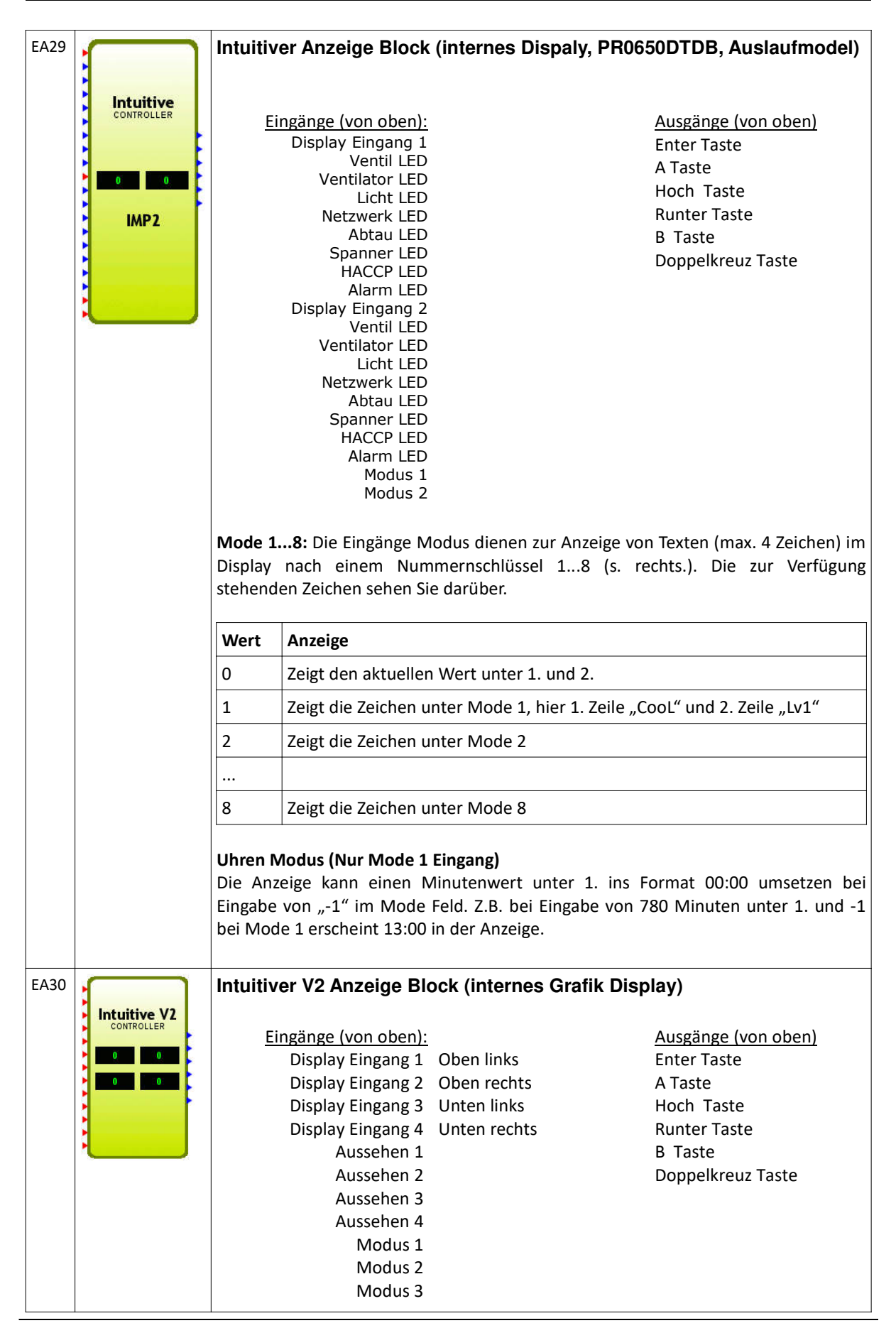

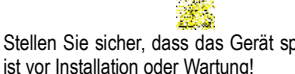

Stellen Sie sicher, dass das Gerät spannungslos Irrtum und technische Änderungen vorbehalten. © innodaten - 2018

|                                                     | Modus 4<br>Anzahl von Kanälen                                                                                                    |                                               |                                    |                                               |  |  |  |
|-----------------------------------------------------|----------------------------------------------------------------------------------------------------|-----------------------------------------------|------------------------------------|-----------------------------------------------|--|--|--|
| Es gibt 7                                           | s gibt 7 (Eingabe 06) verschiedene Farbalternativen für die einzelnen Dispalys:                                                                                                    |                                               |                                    |                                               |  |  |  |
| Tem                                                 | perature<br><b>8.0</b><br><sub>DegC</sub>                                                                                                    | Temperature<br><b>30.0</b><br><sub>DegC</sub> | Temperature<br><b>46.0</b><br>DegC | Temperature<br><b>48.0</b><br><sub>DegC</sub> |  |  |  |
| 0                                                   |                                                                                                    | 1                                             | 2                                  | 3                                             |  |  |  |
| Tem                                                 | perature<br><b>1.0</b><br><sub>DegC</sub>                                                                                                    | Temperature<br><b>46.0</b><br>DegC            | Temperature<br>49.0<br>DegC        |                                               |  |  |  |
| 4                                                   |                                                                                                    | 5                                             | 6                                  | -                                             |  |  |  |
| Name: 0<br>Einheite<br>Mode 1<br>Display<br>stehenc | Anzahl Kanale (14): Vorgabe der Kanäle und Display Einheiten.<br>Name: Geben Sie einen Namen für den Block ein<br>Einheiten: Wählen Sie die Einheit des anzuziegenden Wertes.<br><b>Mode 18:</b> Die Eingänge Modus dienen zur Anzeige von Texten (max. 4 Zeichen) im<br>Display nach einem Nummernschlüssel 18 (s. rechts.). Die zur Verfügung<br>stehenden Zeichen sehen Sie darüber. |                                               |                                    |                                               |  |  |  |
| 0                                                   | Zeigt den ak                                                                                                    | tuellen Wert unter 1                          | und 2                              |                                               |  |  |  |
| 1                                                   | Zeigt die Zei                                                                                                    | chen unter Mode 1,                            | hier 1. Zeile "CooL" ur            | nd 2. Zeile "Lv1"                             |  |  |  |
| 2                                                   | Zeigt die Zei                                                                                                    | chen unter Mode 2                             | <i>"</i>                           |                                               |  |  |  |
| 8                                                   | Zeigt die Zei                                                                                                    | chen unter Mode 8                             |                                    |                                               |  |  |  |
| Uhren I<br>Die An<br>Eingabe<br>bei Moo             | <b>Uhren Modus (Nur Mode 1 Eingang)</b><br>Die Anzeige kann einen Minutenwert unter 1. ins Format 00:00 umse<br>Eingabe von "-1" im Mode Feld. Z.B. bei Eingabe von 780 Minuten unter 1<br>bei Mode 1 erscheint 13:00 in der Anzeige.                                                                                                    |                                               |                                    |                                               |  |  |  |